## PROGETTO PER LA TRASMISSIONE DOCUMENTI RELATIVI ALL'APPROVAZIONE DELLE MANIFESTAZIONI IN FORMA DIGITALE

L'approvazione di una manifestazione nazionale od internazionale comporta spesso la trasmissione di una consistente mole di documentazione cartacea tra società organizzatrice e struttura tecnica nazionale.

Al fine di limitare la movimentazione tramite posta o fax di questi documenti è stato predisposto uno specifico progetto che permette di trasmettere i documenti necessari in forma digitalizzata e di archiviarli come documentazione allegata al programma di gara.

In questo modo, oltre ad eliminare passaggi cartacei, una parte della documentazione archiviata (mappe percorsi, tabella di marcia, regolamento) verrà resa disponibile dopo l'approvazione a tutti gli utenti.

Questa procedura necessita che tutti i documenti necessari per la richiesta di approvazione siano digitalizzati e resi disponibili alla struttura tecnica per l'approvazione della manifestazione.

Per rendere questo possibile abbiamo inserito all'interno della procedura per la richiesta di approvazione gare del sistema informatico federale un'area attraverso la quale sarà possibile trasmettere e condividere la documentazione.

Requisiti necessari:

- 1) Tutta la documentazione dovrà essere in forma digitale quindi tutto il materiale cartaceo dovrà essere digitalizzato tramite un scanner.
- 2) La documentazione digitalizzata che verrà trasmessa dovrà essere in file formato PDF. L'attuale standard più diffuso di documenti trasmessi via web. Per questa funzione vi indicheremo più avanti alcuni strumenti gratuiti che vi permetteranno facilmente di convertire i file nel giusto formato.

Vediamo ora nel dettaglio le principali funzioni della procedura.

Nella scheda del programma gara presente nel sistema informatico è stata aggiunta una sezione denominata dalla voce "Documenti"

| Home Ricerche Gare         |                              |                                                                      |                                                                                                    |  |
|----------------------------|------------------------------|----------------------------------------------------------------------|----------------------------------------------------------------------------------------------------|--|
| Gara Prove Iscritti Isc    | rivi alla gara Classifiche ( | Siudici Documenti                                                    | k.                                                                                                    |  |
| Dettaglio gara             |                              |                                                                      |                                                                                                    |  |
| Id Gara                    | 39517                        |                                                                      | Sezione documenti                                                                                           |  |
| Stagione                   | 2011 💌                       | Codice gara                                                          |                                                                                                    |  |
| Nome gara                  | PROVA PER LA DOCU            | MENTAZIONE                                                           |                                                                                                    |  |
| Titolazione/Altri dettagli |                              |                                                                      |                                                                                                    |  |
| Organizzatore              | 03E2927                      | ASSOCIAZIONE<br>V.PIPPO 41 - 31<br>Tel. 0438 11111<br>E-mail INFORM/ | SPORTIVA DILETTANTISTICA S.C. PROVA<br>050 SOLIGHETTO TV<br>111 Fax. 0438 1111111<br>NTICA@FEDERCICLISMO.IT |  |

Tramite la voce di menù documenti potremo accedere ad una area che ci permetterà di trasmettere ed allegare al programma gara tutti i documenti necessari.

La possibilità di trasmettere la documentazione sarà attiva solo dopo che sarà stata effettuata la richiesta di approvazione gara

| Data Inserimento     | 26/04/2011 🗰 🗙 | Richiesta Approvazione           |   |
|----------------------|----------------|----------------------------------|---|
| Approvazione         |                | Ratifica                         |   |
| Annullata            |                | ]                                |   |
| Importo gara         | 1              | 🔎 Importo versato                | 0 |
| Importo trattenuto   | 0              | ]                                |   |
| Nr. massimo iscritti | 200            | Nr. massimo iscritti per regione | 0 |

Nel caso in cui non sia stata ancora effettuata la richiesta di approvazione gara agendo sulla voce di menù "documenti" riceverete il seguente messaggio

| Gara | Prove                                                                      | Iscritti | Iscrivi alla gara | Gestione coda iscrizioni | Classifiche | Giudici | Documenti |  |
|------|----------------------------------------------------------------------------|----------|-------------------|--------------------------|-------------|---------|-----------|--|
| Ges  | Gestione documenti                                                         |          |                   |                          |             |         |           |  |
| La g | La gestione dei documenti è disponibile dopo la richiesta di approvazione. |          |                   |                          |             |         |           |  |

Se invece avete già effettuato la richiesta di approvazione verrà aperta la seguente scheda:

| Home Ricerche Gare                                                  | 03E2927 logout                                   |
|---------------------------------------------------------------------|--------------------------------------------------|
| Gara Prove Iscritti Iscrivi alla gara Classifiche Giudici Documenti |                                                  |
| Gestione documenti                                                  |                                                  |
| Richiesta approvazione                                              | Approvazione                                     |
| Cartografia                                                         | abella di marcia                                 |
|                                                                     | ichiarazione direttore di corsa                  |
| Pi                                                                  | remere il simbolo + per inserire un<br>documento |
| FCI is designed an                                                  | d developed by K Group in 2010                   |

Tramite questa scheda potrete allegare al programma gara i documenti necessari per l'approvazione.

In questo modo potrete evitare di inviare il cartaceo alla struttura nazionale competente per l'approvazione perché quest'ultimo potrà scaricare la vostra richiesta di approvazione corredata di timbro e firma direttamente dal sistema informatico.

Analizziamo le voci presenti nella scheda:

*Richiesta di approvazione*: è la stampa del programma di gara firmato che normalmente inviate al Comitato Regionale. In questo caso dopo averlo stampato e firmato dovrete farne la scansione e trasmetterlo (fare l'upload) archiviandolo all'apposita voce prevista nella scheda.

*Cartografia*: la cartografia del percorso necessaria per la richiesta di autorizzazione. Se le piante del percorso sono state create con qualche programma direttamente sul computer sarà sufficiente salvare questi documenti in formato PDF e inserirli alla voce cartografia. Se sono cartacei occorrerà digitalizzarli con lo scanner.

**Tabella di marcia**: è il programma orario del passaggio della corsa ai vari chilometri. Necessario per la richiesta di autorizzazione. Se l'avete già in formato digitale convertitela in PDF e trasmettetela, altrimenti trasformate in digitale tramite lo scanner.

*Regolamento:* potete inserire qui il regolamento di gara. Il formato da utilizzare è quello dei precedenti documenti.

*Dichiarazione del Direttore di corsa*: per l'approvazione di determinati tipi di manifestazione la struttura nazionale ha la necessità di acquisire il documento tramite il quale il Direttore di Corsa dichiara di accettare il servizio. Questo documento può essere archiviato in questa area.

*Altro:* in questa sezione potremo, infine, archiviare altri tipi di documenti non classificati nelle voci precedenti.

Comitati provinciali autorizzati a trasmettere la richiesta di autorizzazione agli uffici provinciali tramite posta certificata

Alcune provincie hanno stabilito un protocollo d'intesa con gli uffici FCI attraverso il quale il Comitato Provinciale è autorizzato a trasmette tramite posta certificata ed al posto della società organizzatrice la domanda e le documentazione necessaria all'ottenimento dei permessi necessari allo svolgimento della manifestazione.

In questo caso alla voce altro vanno allegate le domende di autorizzazione da inoltrare alla provincia

#### COME INSERIRE UN DOCUMENTO

Inserire un documento è piuttosto semplice, è sufficiente fare click sul simbolo + accanto alla voce che identifica il tipo di documento che dobbiamo archiviare.

Così se vogliamo inserire la richiesta di approvazione gara dovremo, dopo aver stampato, firmato e digitalizzato il documento, andare nella sezione documenti e fare click sul + presente accanto alla voce "richiesta di approvazione"

| Gestione doc     | umenti                       |                                    |
|------------------|------------------------------|------------------------------------|
| Richiesta approv | vazione                      | Approvazione                       |
| 🕆 Cartografia    | Par incarira la richiasta di | 🕈 Tabella di marcia                |
| 🕆 Regolamento    | approvazione della gara      | 🕈 Dichiarazione direttore di corsa |

Si aprirà così una finestra di pop-up (i pop-up devono essere attivi) che vi permetterà di selezionare il documento dal vostro computer e di allegarlo alla documentazione della gara

|                                                                                     | Upload Documento                                        |                                                     |                                                                                                    |                                                                              |                                                                          |  | × |  |
|-------------------------------------------------------------------------------------|---------------------------------------------------------|-----------------------------------------------------|----------------------------------------------------------------------------------------------------|------------------------------------------------------------------------------|--------------------------------------------------------------------------|--|---|--|
| Hor                                                                                 | Gara: [395]<br>Tipo documento                           | L7]<br>Richiesta approv                             | razione programma gara                                                                                      |                                                                              |                                                                          |  |   |  |
| Ga<br>Ge<br>Selezionare il file da                                                  | Decrizione<br>File<br>Carico<br>Marcaricare             | Pecrizione Richiesta di approvazione manifestazione |                                                                                                    |                                                                              |                                                                          |  |   |  |
| Collegamenti preferit                                                               | agione 2011 🕨 treviso 🕨 do<br>Visualizza 👻 📑 Nuova<br>i | ocumenti per il test<br>cartella                    | ▼<br>Nome                                                                                                   | <ul> <li>← Cerca</li> <li>Ultima modifica</li> </ul>                         | ې<br>و<br>Tipo                                                           |  |   |  |
| <ul> <li>Documenti</li> <li>Modificati di recen</li> <li>Risorse recenti</li> </ul> | nte                                                     |                                                     | approvazione.pdf           mappa percorso.pdf           Regolamento della ma           Regolamento della ma | 02/05/2011 12.04<br>02/05/2011 11.37<br>02/05/2011 12.10<br>02/05/2011 12.10 | Adobe Acrobat D<br>Adobe Acrobat D<br>Documento di Mi<br>Adobe Acrobat D |  |   |  |
| E Desktop<br>E Computer<br>Dropbox<br>E Immagini                                    |                                                         |                                                     | Pichiesta approvazione<br>ProtSchedauara39517 (1<br>tabelladimarcia.pdf                                     | 02/05/2011 12.03<br>02/05/2011 11.47<br>02/05/2011 12.45                     | Adobe Acrobat D<br>Adobe Acrobat D<br>Adobe Acrobat D                    |  |   |  |
| Altro »<br>Cartelle                                                                 |                                                         | ^                                                   | <                                                                                                    |                                                                              |                                                                          |  |   |  |
| No                                                                                  | me file:                                                |                                                     |                                                                                                    | <ul> <li>Tutti i file (*</li> <li>Apri</li> </ul>                            | .*)   Annulla                                                            |  |   |  |

Inserite una descrizione del documento (obbligatorio), premete sfoglia per aprire le cartelle del vostro computer, cercate il documento, selezionatelo e caricatelo nella scheda premendo il pulsante "apri".

Successivamente per concludere la procedura premete il pulsante "carica".

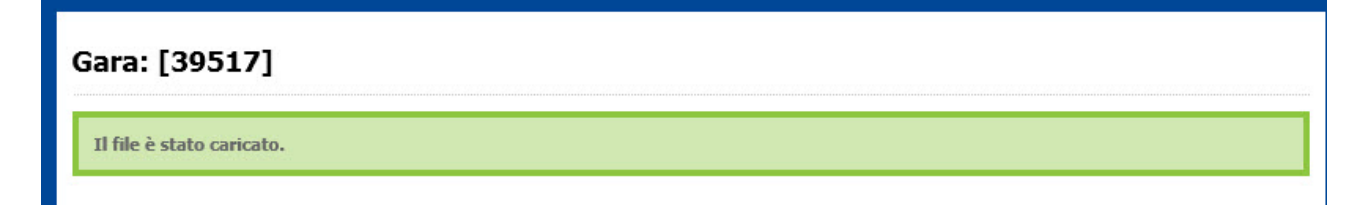

Questo messaggio vi indicherà che il file è stato correttamente inviato.

Tornando alla schermata dei documenti troveremo questa situazione:

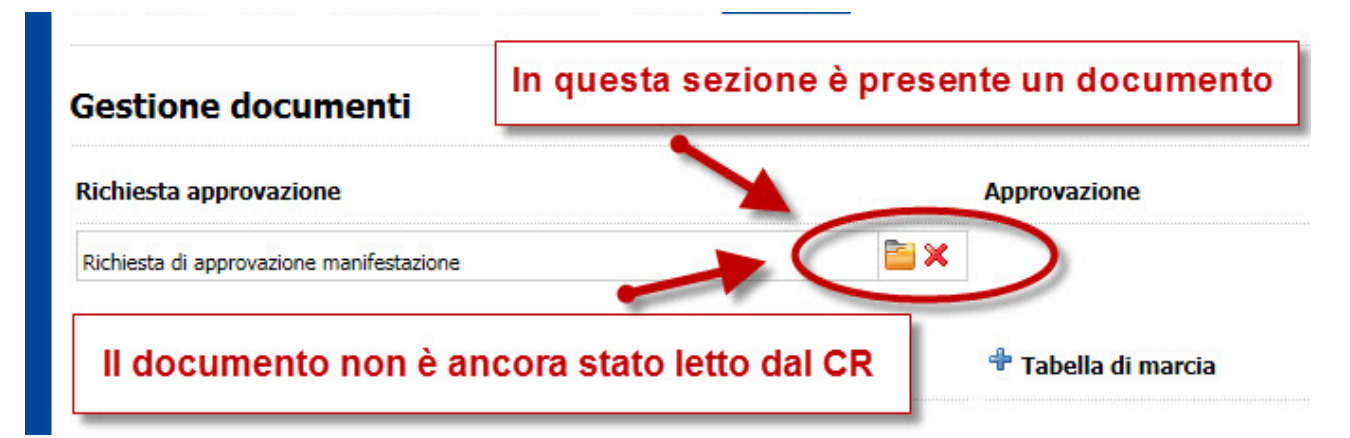

Nella sezione della richiesta approvazione è presente un documento, e la cartellina gialla indica che il documento non è stato letto dalla Struttura che approva la gara

Tutti i documenti inseriti vengono visualizzati in questa pagina con due tipi di icone diverse a seconda se siano stati letti o non dalla Struttura che deve approvare la gara. In questo modo la società organizzatrice potrà facilmente visualizzare lo stato di lettura dei documenti inseriti.

Nella sezione richiesta approvazione è possibile inserire **un solo documento** perché la richiesta può essere una sola.

Nelle altre sezioni invece è possibile inserire più di un documento (più di una mappa, più di una tabella di marcia ecc.).

Questa di seguito potrebbe essere la situazione quando la società organizzatrice ha inserito tutta la propria documentazione

| Gara Prove Iscritti Iscrivi alla gara Classifiche Giu | ici Documenti                                |
|-------------------------------------------------------|----------------------------------------------|
| Gestione documenti                                    |                                              |
| Richiesta approvazione                                | Approvazione                                 |
| Richiesta di approvazione manifestazione              |                                              |
| 🕆 Cartografia                                         | 🕂 Tabella di marcia                          |
| Cartina del percorso                                  | Tabella oraria percorrenza                   |
| 🕆 Regolamento                                         | Tichiarazione direttore di corsa             |
| Regolamento di gara                                   | Accettazione incarico del direttore di corsa |
| 🕈 Altro                                               |                                              |
| Richista autorizzazione manifestazione                |                                              |

Nel caso in cui la società organizzatrice dovesse modificare qualche documento potrà cancellare quanto già inviato e procedere ad un nuovo invio.

#### **APPROVAZIONE DELLA STRUTTUA / COMITATO**

La struttura competente per l'approvazione dovrà scaricare la documentazione necessaria per l'approvazione della gara ed una volta approvata dovrà inserire il documento di approvazione gara

debitamente firmato e recante il timbro del comitato nello spazio riservato nella pagina dei documenti alla voce "Approvazione"

### COME ACCORGERSI CHE LA GARA E' STATA APPROVATA

La società organizzatrice potrà facilmente verificare se la propria manifestazione è stata approvata e se il Comitato regionale ha inserito il documento di approvazione

Non sarà necessario infatti aprire la gara e entrare in documenti ma direttamente dalla pagina delle gare organizzate sarà visualizzata una icona che indicherà che la gara ha il documento di approvazione.

| Id ga | ara         |                    | Non     | ne gara          |                          |                    |                       |                    | Codic                                 | e organizzato | re             |      |      |      |       |        |
|-------|-------------|--------------------|---------|------------------|--------------------------|--------------------|-----------------------|--------------------|---------------------------------------|---------------|----------------|------|------|------|-------|--------|
|       |             |                    |         |                  |                          |                    |                       |                    | 03E2                                  | 927           |                |      |      |      |       |        |
| Regi  | stra filtro |                    |         |                  |                          |                    |                       |                    |                                       |               |                |      |      |      |       |        |
|       | c           | Cerca              |         |                  |                          |                    |                       |                    |                                       |               |                |      |      |      |       |        |
|       |             |                    |         |                  |                          |                    |                       |                    |                                       |               |                |      |      |      |       |        |
| Id    | Codice      | Gara               |         | Da               | ata                      | Set                | Terr.                 | Reg                | T.Cal.                                | Organizz.     | Classe         | App. | Rat. | Ann. | Copia | $\sim$ |
| 39517 |             | PROVA PER LA DOCUM | ENTAZIO | ONE 11           | 1/05/2011                | s                  | R                     | 03                 | STRADA REGIONALE                      | 03E2927       | (1.24) Allievi | Ø    |      |      |       |        |
|       | Calendar    | io esteso          | Ca      | Questa<br>preser | icona<br>nte il d<br>del | ind<br>locu<br>con | dica<br>umei<br>nitat | che<br>nto<br>o re | nei docume<br>di approvazi<br>gionale | nti è<br>one  | •              | -    |      |      |       |        |

Ed il documento sarà scaricabile semplicemente facendo click sull'icona.

#### COME CREARE E GESTIRE FILE IN FORMATO PDF

Come accennato in precedenza, abbiamo deciso di utilizzare come formato dei documenti digitalizzati il formato PDF, il più diffuso per documenti trasmessi in rete.

Si rende necessario, quindi, trovare il modo di convertire i documenti acquisiti con uno scanner o quelli prodotti con altri sistemi (word, excel, immagini ecc.) in documenti PDF.

Per fare questo occorre installare sul proprio pc una stampante PDF e stampare i propri documenti tramite questa stampante che produrrà, invece di una stampa fisica su carta, un documento formato PDF che potrete salvare sul vostro computer.

Esistono diversi programmi gratuiti in rete che vi permettono di installare la stampante PDF o di convertire documenti di altro formato in PDF.

Noi ve ne segnaliamo uno gratuito che ci è sembrato semplice e completo.

Si tratta di PDF24 ed è scaricabile da questo indirizzo: http://it.pdf24.org/

Vediamo in breve come installarlo e come funziona.

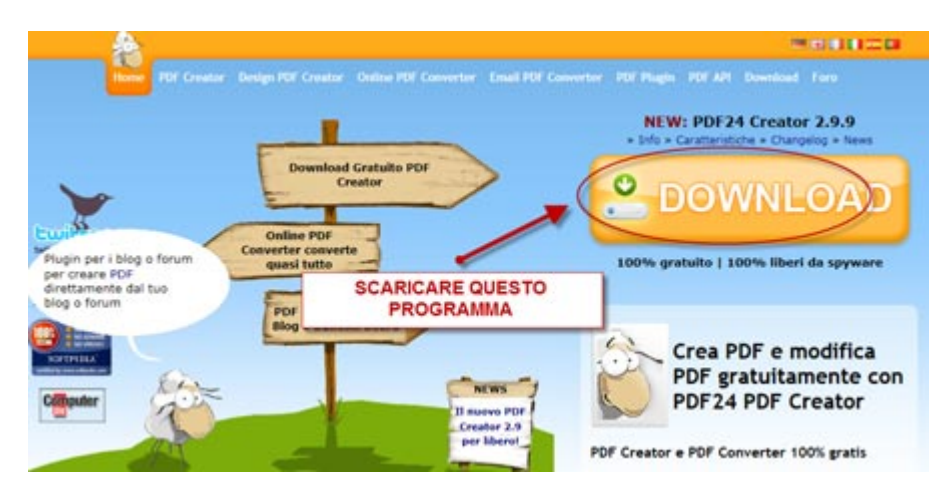

Andate all'indirizzo <u>http://it.pdf24.org/</u> e fate click sul pulsante Download.

# Download del 100% PDF Creator Free

Fare clic su uno dei seguenti link per scaricare il Creatore pdf24. Il Creatore pdf24 è gratuito per i privati e per uso professionale.

» Pdf24 Creator 2.9.9 (ottimizzato per privato l'uso)
» Pdf24 Creator 2.9.9 (ottimizzato per <u>business</u> l'uso)

Dalla pagina successiva scaricate il programma e installatelo.

Successivamente all'installazione noterete l'icona del programma sulla barra delle applicazioni.

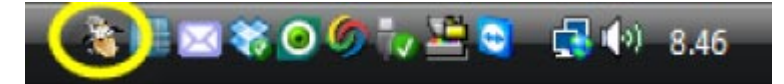

Una volta installato ogni volta che dovrete creare un file PDF dovrete usare la stampante PDF24.

| 😭 🖬 🤊 - U 🥔 🖳 🔹                                                | statutotipo.doc (Medalità di c                                                                                                    | ompetibilită] - Microsoft Word                                                                                                    | 1 m X                                                                                                    |
|----------------------------------------------------------------|----------------------------------------------------------------------------------------------------|----------------------------------------------------------------------------------------------------|----------------------------------------------------------------------------------------------------|
| Home Inserisci Layout di pagina                                | Riferimenti Lettere Revisione                                                                                                    | Visualizza Sviluppo Acrobat                                                                                                    | U U                                                                                                    |
| Verdana - 10,5 - A' A<br>Incolla J G C S - abe X, X' Aa - 22 - | · (●) (= · (= · (= · (= · (= · (= · (= · (=                                                                                        | AaBbCcDt AaBbCcDt AaBbCcDt AaB                                                                                                    | Bbc A A Trova -<br>Cambia<br>stili - 2 Seleziona -                                                                                                    |
| Appunti <sup>15</sup> Carattere                                | Paragrafo                                                                                                    | G Still                                                                                                    | 😥 Modifica                                                                                                    |
| 21111112                                                       |                                                                                                    | 9 10 11 12 - 1 - 13 - 1 - 14 - 1 15 - 1                                                                                                    |                                                                                                    |
| SCEGLIERE QUI<br>STAMPANT                                      | ESTA<br>E STICA ITALIANA<br>SOCIAZIONE SPOR                                                                                        | Stampanta<br>Bone: PDE24<br>Stato: In pausa<br>Tipo: PDF24 PDF                                                                                                    | Proprietà     Troya stampante                                                                                                    |
| (conforme<br>modificazio                                       | alle modifiche del D. L. 22 m<br>oni nella legge 21 maggio 20                                                                      | Percorso: \ \pipe\PDPPrint<br>Commento: PDP24PDP Printer                                                                                                    | Stampa su fije                                                                                                    |
| VENGONO<br>APPLICAZI<br>Articolo 1 I                           | EVIDENZIATI IN GRASSETTO<br>IONE DELLA LEGGE, DELLA NO<br>DENOMINAZIONE E SEDE LEG                                                 | Pagine da stampare      Tutte      Pagina corrente      Selezione                                                                                                    | Copie<br>Nymero di copie: 1                                                                                                    |
| E' costituit<br>Via                                            | a in<br>one Sportiva Dilettantistica                                                                                               | Immettere i numeri di pagina e/o gli<br>intervali di pagina separati da vingole, a<br>partire dall'inizio dei documento o della<br>sezione. Digitare, ad esempio, 1, 3,<br>5–12 o pis1, pis2, pis3–p8s3 | The spice of the spice of the s |
| L'associazi<br>dell'associ<br>differito, a<br>proventi de      | ione è apolitica e non ha scop<br>azione non potranno essere d<br>vanzi di gestione nonché fone<br>ell'attività associativa devonc | Stampa gl: Documento 💌<br>Stampa: Tutte le pagine nell'intervalio 💌                                                                                                    | Zoom<br>Pagine per foglio: 1 pagina •<br>Adatta al formato: Nessun adattamento •                                                                                                    |
| L'Associazi                                                    | ione ha per finalità lo svilupp                                                                                                    | Qpzoni                                                                                                    | OK Chiudi                                                                                                    |

In questa immagine possiamo vedere un documento prodotto con Microsoft Word che sceglieremo di stampare con la stampante PDF24.

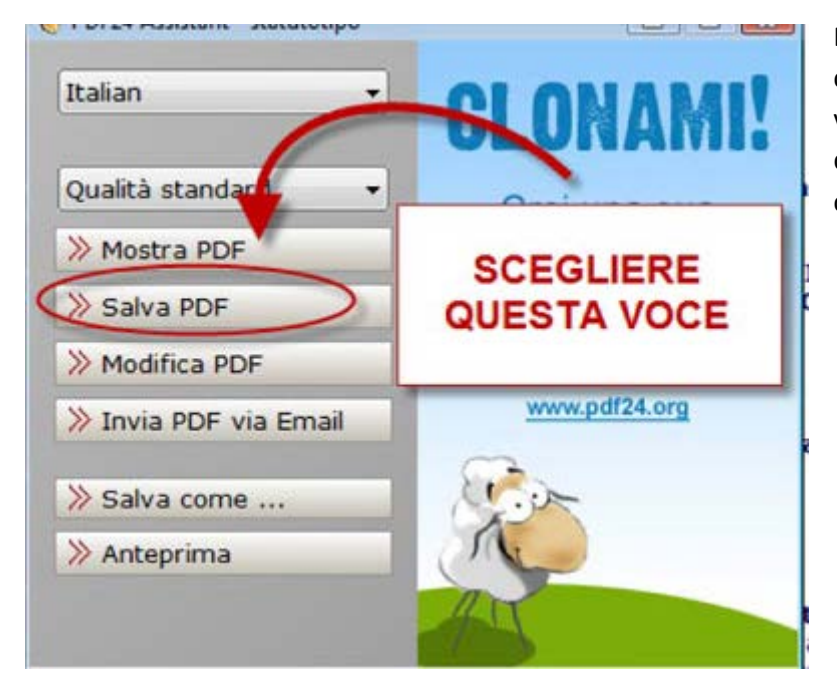

Dopo aver dato l'ok per la stampa comparirà questa finestra. Scegliete la voce "Salva PDF" per salvare il documento in questo formato in una cartella del vostro Computer.

Oltre ad installare la stampante pdf il programma permette poi di effettuare altre utili operazioni che potranno aiutarvi a creare i vostri documenti digitali.

Il programma infatti importa direttamente le immagini dallo scanner convertendole automaticamente in pdf e permette di ottenere un documento unico combinando più file tra loro o combinando pagine diverse da diversi documenti.

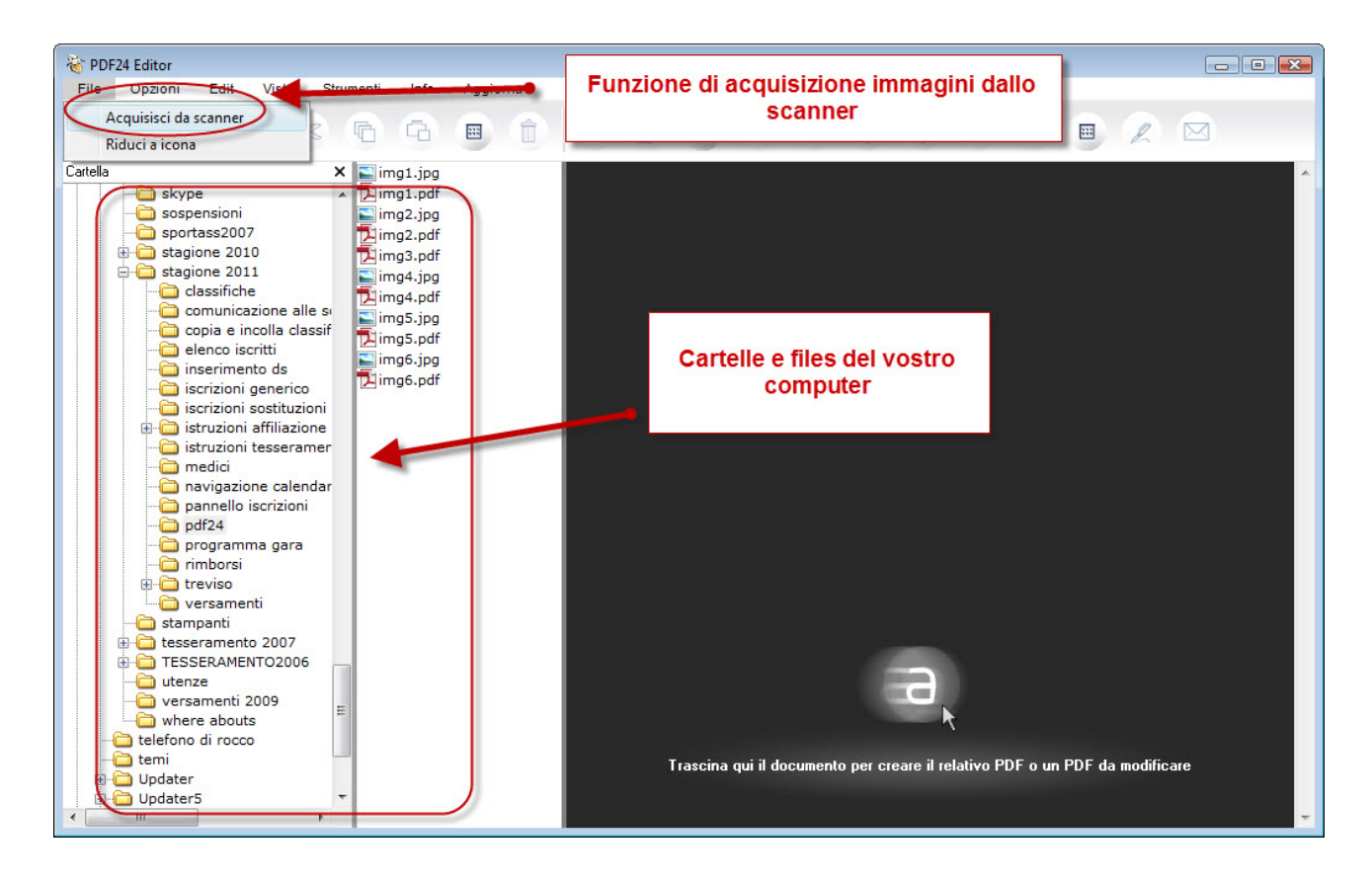

Questa la schermata del programma. Potete vedere in alto la voce di menù che permette l'acquisizione dallo scanner, sulla sinistra le cartelle del vostro computer e sulla destra finestra di lavoro.

| *img1 (Pagine: 1)                                                                                                    |     |
|----------------------------------------------------------------------------------------------------|-----|
|                                                                                                    |     |
| •                                                                                                    | 4   |
| *img2 (Pagine: 1)                                                                                                    |     |
| Download del 100% PDF Creator Free Tentes are a la data de la data de la data |     |
| 4                                                                                                    | F.  |
|                                                                                                    | (a) |

Trascinando sulla finestra di lavoro i documenti da elaborare e convertire potrete ottenere i vostri pdf.

In questa immagine potete vedere che ho trascinato nell'area di lavoro due file diversi con due immagini. Voglio creare un unico documento pdf di due pagine che contenga tutte e due le immagini.

Trascinate la pagina del secondo file nella finestra del primo.

Avrete così una finestra contenente tutte e due le immagini.

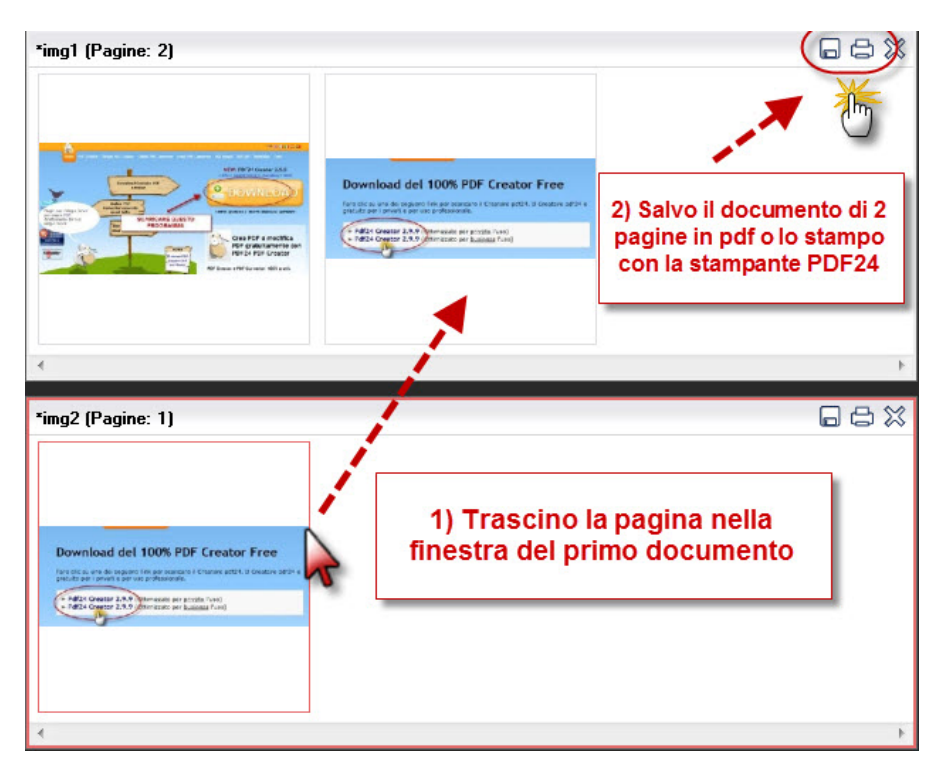

A questo punto non dovrete far altro che salvare il documento con le due immagini facendo click sull'icona del dischetto. Verrà salvato un documento di 2 pagine in formato pdf.

In alternativa potete anche stampare il documento con le due immagini utilizzando la stampante PDF24. Anche in questo caso otterrete un documento di 2 pagine in pdf.

Con questo sistema potrete combinare più documenti o immagini creando i documenti pdf da allegare alla pagine documenti della gara.